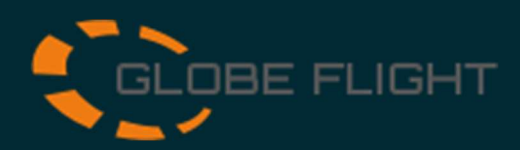

## SD Karte Swissbit iShield

| Software                                                                                                    | 1) Laden Sie sich das Swissbit Archive Tool herunter und installieren Sie das Programm                                |                                                                                                    |
|----------------------------------------------------------------------------------------------------|----------------------------------------------------------------------------------------------------|----------------------------------------------------------------------------------------------------|
|                                                                                                    | 2) Offen Sie den Windows Explorer und geben Sie die Swissbit SD-Karte in ihren Rechner.                               |                                                                                                    |
|                                                                                                    | 3) Wählen Sie die SD-Karte aus und Formatieren Sie diese<br>im exFAT Datei Format                                     |                                                                                                    |
| Vorbereitung                                                                                                    | 4) Öffnen Sie das Swissbit A<br>wählen Sie die Swissbit SD Karte<br>Aktivieren Sie die Verschlüsslung                 | rchive Tool,<br>e aus und<br>g Karte                                                                            |
|                                                                                                    | 5) Geben Sie einen beliebigen Pin für die Karte ein. Diesen benötigen Sie anschließend zum Entschlüsseln der SD-Karte |                                                                                                    |
|                                                                                                    | 6) Nun können Sie die SD-Karte wie gewohnt in Ihren DJI-<br>Geräten verwenden.                                        |                                                                                                    |
| Betrieb7) Sobald die SD Karte Stromlos ist, wird der Datensatz<br>verschlüsselt und kann nur noch am PC mit dem Swissbit<br>Archive Tool entschlüsselt und angesehen werden. Selbst bei<br>Verlust des UAV, sind die Daten vor unbefugten Zugriff<br>geschützt |                                                                                                    | mlos ist, wird der Datensatz<br>am PC mit dem Swissbit<br>ngesehen werden. Selbst bei<br>vor unbefugten Zugriff |
| 8) Geben Sie die SD Karte in Ihren PC.                                                                                                    |                                                                                                    |                                                                                                    |
| 9) Starten Sie das Swissbit Archive Tool<br>Nun können Sie, nach Eingabe ihres Pins den kompletten<br>Datensatz herunterladen oder sich einzelne Daten anzeigen<br>lassen.                                                                                     |                                                                                                    |                                                                                                    |
| Sessions on H                                                                                                    | ×                                                                                                    | S Download Files ×                                                                                              |
| Session ID Session Date :                                                                                                    | Session Size                                                                                                    | Downloading                                                                                                    |
| 0 03.05.2023 06:49 8                                                                                                    | 222.5 MB                                                                                                    | Important: Do not unplug the iShield Archive Card!                                                              |
|                                                                                                    |                                                                                                    | 52%                                                                                                    |
|                                                                                                    |                                                                                                    | Remaining time: <1min, Elapsed time: 0min 13s, Speed: 32.5mb/s                                                  |
| Open Session Close                                                                                                    |                                                                                                    | Cancel                                                                                                    |

Nach jeder Verschlüsslung wird ein neuer Datensatz erzeugt.

Unter dem Menüpunkt Download Files, werden alle Daten unverschlüsselt heruntergeladen